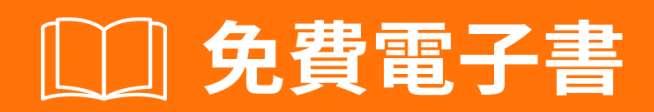

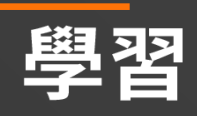

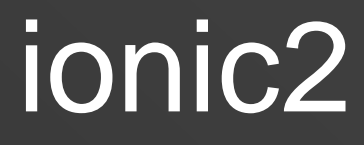

Free unaffiliated eBook created from **Stack Overflow contributors.** 

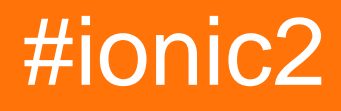

| 1: ionic2                         |
|-----------------------------------|
|                                   |
| Examples2                         |
|                                   |
| 1.lonic 2                         |
| EACCES                            |
| 2                                 |
|                                   |
| 32                                |
| 2: "show-delete"                  |
| Examples5                         |
|                                   |
| 3: Angularfire2Ionic2             |
|                                   |
| Examples7                         |
| AngularFire7                      |
| AngularFire2                      |
| 4: InAppBrowser                   |
|                                   |
| Examples                          |
|                                   |
| InAppBrowser                      |
| 5: Ionic2 CSS                     |
| Examples                          |
|                                   |
|                                   |
| 6: Angularfire2 / Firebase        |
| Examples                          |
| FacebookAngularfire2 / Firebase10 |
| 7:                                |

| Examples                 |
|--------------------------|
|                          |
| 8:                       |
|                          |
| Examples                 |
|                          |
| selectedIndex16          |
| 9:                       |
|                          |
| Examples                 |
| Karma / Jasmine          |
| 10: Visual Studiolonic 2 |
|                          |
| Examples                 |
| VSCode                   |
| VSCodelonic              |
| Ionic                    |
| 11:                      |
| Examples                 |
|                          |
|                          |
| 12:                      |
|                          |
| Examples                 |
|                          |
| 13: App Store - Android  |
|                          |
| Examples                 |
|                          |
| 14:                      |

| Examples            |
|---------------------|
|                     |
| 15:                 |
| Examples            |
|                     |
|                     |
|                     |
| 16:                 |
|                     |
| Examples            |
|                     |
|                     |
|                     |
| 17: OnInit          |
|                     |
| Examples            |
| HttpStudent Service |
| ngOnInit            |
| ngOnInit/           |
|                     |

You can share this PDF with anyone you feel could benefit from it, downloaded the latest version from: ionic2

It is an unofficial and free ionic2 ebook created for educational purposes. All the content is extracted from Stack Overflow Documentation, which is written by many hardworking individuals at Stack Overflow. It is neither affiliated with Stack Overflow nor official ionic2.

The content is released under Creative Commons BY-SA, and the list of contributors to each chapter are provided in the credits section at the end of this book. Images may be copyright of their respective owners unless otherwise specified. All trademarks and registered trademarks are the property of their respective company owners.

Use the content presented in this book at your own risk; it is not guaranteed to be correct nor accurate, please send your feedback and corrections to info@zzzprojects.com

# 1: ionic2

Ionic 2. . Web /JavaScript / TypescriptAngular 2HTMLCSSSCSS / LESS. Ionic2>=android
4.4android 4.1android 4.3.

# **Examples**

Ionic 2.

NodeJSIonic 2  $\circ$  npmIonic 2  $\circ$ 

# 1.lonic 2

Ionic 1Ionic CLIGUI . Ionic 1

Ionic 2npm

\$ npm install -g ionic

# **EACCES**.

# 2.

CLI

\$ ionic start MyIonic2Project

0

```
$ ionic start MyIonic2Project tutorial
$ cd MyIonic2Project
$ npm install
```

0

ionic serve -lc

\$ ionic serve -lc

-l-c package.jsonionic2-app-base

# 3.

• Cordova•

### Cordova

\$ npm install -g cordova

#### iOSiOSOSXiOSGenymotionAndroid。

#### iOS

#### iOSOSXcocoaioscordova

\$ ionic cordova platform add ios

### XcodeiOS<sub>°</sub>

\$ ionic cordova run ios

### Android

#### Android

\$ ionic cordova platform add android

#### Android SDK Android Android SDK Genymotion

\$ ionic cordova run android

#### Ionic 2

lonic<sub>°</sub> /

### iOS

\$ ionic cordova emulate ios -lcs

#### iOS 9.2.2livereload。 livereloadconfig.xml

```
<allow-navigation href="*"/>
```

```
<platform name="ios">
```

```
<config-file parent="NSAppTransportSecurity" platform="ios" target="*-Info.plist">
    <dict>
        <key>NSAllowsArbitraryLoads</key>
        <true/>
        </dict>
    </config-file>
```

# Android

\$ ionic cordova run android -lcs

live-reload c so  $/\circ$ 

## Windows

### WindowsWindows。 windowsionic2

\$ionic cordova platform add windows

\$ionic cordova run windows

\$ionic serve

### chrome chrome

chrome://inspect/#devices

ionic2 https://riptutorial.com/zh-TW/ionic2/topic/3632/ionic2

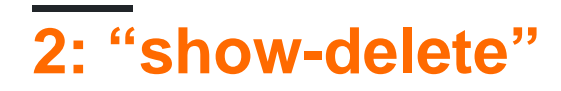

# **Examples**

Angular 22.

0 0

show-deleteshow-reorder 2.

0 0

2∘

#### .html

```
<ion-list #listl>
<ion-list #listl>
<button #item ion-item>
{{ item.details }}
<ion-icon id="listIcon" name="arrow-forward" item-right></ion-icon>
</button>
<ion-item-options side="left">
<button danger (click)="doConfirm(contact, slidingItem)">
<ion-icon name="ios-remove-circle-outline"></ion-icon>
Remove
</button>
</ion-item-options>
</ion-item-options>
</ion-item-sliding>
</ion-list>
```

#### .ts

```
import { ViewChild } from '@angular/core';
import { Item } from 'ionic-angular';
import { ItemSliding, List } from 'ionic-angular';
```

#### ViewChildhtml

@ViewChild(List) list: List;

```
//loop through the list by the number retreived of the number of ion-item-sliding in the
list
   for (let i = 0; i < this.list.getElementRef().nativeElement.children.length; i++) {</pre>
        // retreive the current ion-item-sliding
        let itemSlide = this.list.getElementRef().nativeElement.children[i].$ionComponent;
        // retreive the button to slide within the ion-item-sliding
        let item = itemSlide.item;
        // retreive the icon
        let ic = item._elementRef.nativeElement.children[0].children[1];
        if (this.deleteOpened) {
           this.closeSlide(itemSlide);
        } else {
           this.openSlide(itemSlide, item, ic);
        }
    }
   if (this.deleteOpened) {
       this.deleteOpened = false;
    } else {
       this.deleteOpened = true;
   }
}
private openSlide(itemSlide: ItemSliding, item: Item, inIcon) {
```

```
itemSlide.setCssClass("active-sliding", true);
itemSlide.setCssClass("active-slide", true);
itemSlide.setCssClass("active-options-left", true);
item.setCssStyle("transform", "translate3d(72px, 0px, 0px)")
}
```

```
private closeSlide(itemSlide: ItemSliding) {
    itemSlide.close();
    itemSlide.setCssClass("active-sliding", false);
    itemSlide.setCssClass("active-slide", false);
    itemSlide.setCssClass("active-options-left", false);
```

#### }

```
0
```

•••••

"show-delete" https://riptutorial.com/zh-TW/ionic2/topic/6620/-show-delete--ion-list-

# 3: Angularfire2lonic2

AngularFire2Ionic App.

# Examples

AngularFire

# appangularfire

```
const firebaseConfig = {
  apiKey: 'XXXXXXXX',
  authDomain: 'XXXXXXXXX',
  databaseURL: 'XXXXXXXXX',
  storageBucket: 'XXXXXXXXX',
  messagingSenderId: 'XXXXXXXXXX'
};
```

### firebase.

```
imports: [
    AngularFireModule.initializeApp(firebaseConfig),
    AngularFireDatabaseModule,
    AngularFireAuthModule
],
```

# AngularFire2

```
import { AngularFireDatabase } from 'angularfire2/database';
constructor (private _af: AngularFireDatabase) {}
```

# Observable Listroot / items / food

this.\_af.list('root/items/food');

### firebase.

```
this._af.list('root/items/food').push(myItemData);
this._af.list('root/items/food').update(myItem.$key, myNewItemData);
```

```
this._af.list('root/items/food').remove(myItem.$key);
```

Angularfire2Ionic2 https://riptutorial.com/zh-TW/ionic2/topic/10918/angularfire2ionic2

# 4: InAppBrowser

WebInAppBrowser/ webAppInAppBrowser。

# Examples

InAppBrowser。 / webapp。

# InAppBrowser

```
platform.ready().then(() => {
    // Okay, so the platform is ready and our plugins are available.
    // Here you can do any higher level native things you might need.
    var url= "https://blog.knoldus.com/";
    var browserRef = window.cordova.InAppBrowser.open(url, "_self", "location=no",
    "toolbar=no");
    browserRef.addEventListener("exit", (event) => {
        return navigator["app"].exitApp();
    }
    );
```

InAppBrowser https://riptutorial.com/zh-TW/ionic2/topic/9801/inappbrowser

# 5: Ionic2 CSS

# Examples

IonicflexboxIonicCSS - • •

| -10 | 10      |
|-----|---------|
| -20 | 20      |
| -25 | 25      |
| -33 | 33.3333 |
| -50 | 50      |
| -67 | 66.6666 |
| -75 | 75      |
| -80 | 80      |
| -90 | 90      |

0

```
<ion-grid>
<ion-row>
<ion-col width-10>This column will take 10% of space</ion-col>
</ion-row>
</ion-grid>
```

```
0 0 0
```

0

```
<ion-card>
    <ion-card-header>
        Header
        </ion-card-header>
        <ion-card-content>
            The British use the term "header", but the American term "head-shot" the English
simply refuse to adopt.
        </ion-card-content>
</ion-card-content>
```

Ionic2 CSS https://riptutorial.com/zh-TW/ionic2/topic/8011/ionic2-css

# 6: Angularfire2 / Firebase

# Examples

# FacebookAngularfire2 / Firebase

## app.ts

```
import {Component} from '@angular/core';
import {Platform, ionicBootstrap} from 'ionic-angular';
import {StatusBar} from 'ionic-native';
import {LoginPage} from './pages/login/login';
import {FIREBASE_PROVIDERS, defaultFirebase, AuthMethods, AuthProviders, firebaseAuthConfig}
from 'angularfire2';
@Component({
 template: '<ion-nav [root]="rootPage"></ion-nav>'
})
export class MyApp {
 private rootPage: any;
 constructor(private platform: Platform) {
   this.rootPage = LoginPage;
   platform.ready().then(() => {
      // Okay, so the platform is ready and our plugins are available.
      // Here you can do any higher level native things you might need.
      StatusBar.styleDefault();
    });
  }
}
ionicBootstrap(MyApp, [
 FIREBASE_PROVIDERS,
 defaultFirebase({
   apiKey: myAppKey,
   authDomain: 'myapp.firebaseapp.com',
   databaseURL: 'https://myapp.firebaseio.com',
    storageBucket: 'myapp.appspot.com',
  }),
  firebaseAuthConfig({})
]);
```

### login.html

```
<ion-header>
<ion-navbar>
<ion-title>Home</ion-title>
</ion-navbar>
</ion-header>
<ion-content padding class="login">
<button (click)="facebookLogin()">Login With Facebook</button>
```

#### login.ts

```
import {Component} from '@angular/core';
import {Platform} from 'ionic-angular';
import {AngularFire, AuthMethods, AuthProviders} from 'angularfire2';
import {Facebook} from 'ionic-native';
declare let firebase: any; // There is currently an error with the Firebase files, this will
fix it.
@Component ( {
 templateUrl: 'build/pages/login/login.html'
})
export class LoginPage {
 constructor(private platform: Platform, public af: AngularFire) {
  }
 facebookLogin() {
   Facebook.login(['public_profile', 'email', 'user_friends'])
      .then(success => {
       console.log('Facebook success: ' + JSON.stringify(success));
       let creds =
firebase.auth.FacebookAuthProvider.credential(success.authResponse.accessToken);
        this.af.auth.login(creds, {
          provider: AuthProviders.Facebook,
          method: AuthMethods.OAuthToken,
         remember: 'default',
         scope: ['email']
        }).then(success => {
         console.log('Firebase success: ' + JSON.stringify(success));
        }).catch(error => {
          console.log('Firebase failure: ' + JSON.stringify(error));
        });
      }).catch(error => {
       console.log('Facebook failure: ' + JSON.stringify(error));
      });
  }
}
```

Angularfire2 / Firebase https://riptutorial.com/zh-TW/ionic2/topic/5518/angularfire2---firebase

providers∘

```
ComponentprovidersMyService ·
```

```
@Component({
   templateUrl:"page1.html",
   providers: [MyService]
})
```

```
@Component({
   templateUrl:"page2.html",
   providers: [MyService]
})
```

0 0

App Component

```
@Component({
   template: '<ion-nav [root]="rootPage"></ion-nav>',
   providers: [MyService]
})
```

ionicBootstrap(MyApp, [MyService]);MyServiceionicBootstrap(MyApp, [MyService]);Angular2

#### Angular 2.

#### Angular 2.

∘
 ∘
 • • Angular ∘

... App Component •

# **Examples**

```
o o
```

```
MyService saveMessage() getMessage()
```

```
import {Injectable} from '@angular/core';
@Injectable()
export class MyService {
    private message: string;
    constructor() { }
    public saveMessage(theMessage: string): void {
      this.message = theMessage;
    }
    public getMessage(): string {
      return this.message;
    }
}
```

saveMessage(theMessageWeWantToSave);MyServiceservice •

```
import { Component } from "@angular/core";
import { MyService } from 'service.ts';
@Component({
  templateUrl:"page1.html"
})
export class Page1 {
  message: string;
  // ...
  public saveSecretMessage(): void {
    this.service.saveMessage(this.message);
  }
}
```

getMessage()

```
import { Component } from "@angular/core";
import { MyService } from 'service.ts';
@Component({
   templateUrl:"page2.html"
})
export class Page2 {
   enteredMessage: string;
   constructor(private service: MyService) {
    this.enteredMessage = this.service.getMessage();
   }
   // ...
}
```

MyService •

https://riptutorial.com/zh-TW/ionic2/topic/4407/

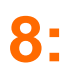

Ionic 2 Tab.

# **Examples**

#### **Plunker**<sub>°</sub>

o o

### TabService

```
import {Injectable} from '@angular/core';
import {Platform} from 'ionic-angular/index';
import {Observable} from 'rxjs/Observable';
@Injectable()
export class TabService {
  private tabChangeObserver: any;
  public tabChange: any;
  constructor(private platform: Platform) {
   this.tabChangeObserver = null;
    this.tabChange = Observable.create(observer => {
        this.tabChangeObserver = observer;
    });
  }
  public changeTabInContainerPage(index: number) {
    this.tabChangeObserver.next(index);
  }
}
```

TabServiceObservable**tabS**changeTabInContainerPage() •

click

#### Page1.html

#### Page1.ts

```
import { Component } from '@angular/core';
import { Observable } from 'rxjs/Observable';
import { TabService } from 'tabService.ts';
@Component({
   templateUrl:"page1.html"
```

```
})
export class Page1 {
   constructor(private tabService: TabService) { }
   public changeTab() {
    this.tabService.changeTabInContainerPage(1);
   }
}
```

TabsPage this.tabRef.select(index);this.tabRef.select(index);

```
import { Component, ViewChild } from "@angular/core";
import { Page1 } from './page1.ts';
import { Page2 } from './page2.ts';
import { TabService } from 'tabService.ts';
@Component({
  templateUrl: 'tabs.html'
})
export class TabsPage {
  @ViewChild('myTabs') tabRef: Tabs;
 tab1Root: any = Page1;
  tab2Root: any = Page2;
  constructor(private tabService: TabService) {
    this.tabService.tabChange.subscribe((index) => {
     this.tabRef.select(index);
    });
  }
}
```

ion-tabs#myTabsTabs@ViewChild('myTabs') tabRef: Tabs;@ViewChild('myTabs') tabRef: Tabs;

```
<ion-tabs #myTabs>
    <ion-tab [root]="tablRoot" tabTitle="Tab 1"></ion-tab>
    <ion-tab [root]="tab2Root" tabTitle="Tab 2"></ion-tab>
</ion-tabs>
```

## selectedIndex

#### ion-tabsselectedIndexDOM

#### HTML

#### ΤS

import { Events} from "ionic-angular";

```
export class tabs {
  public tabIndex: number;
  constructor(e: Events) {
    tabs.mySelectedIndex = navParams.data.tabIndex || 0;
    e.subscribe("tab:change", (newIndex) => this.tabIndex = newIndex);
  }
}
```

```
e.publish("tab:change",2);
```

https://riptutorial.com/zh-TW/ionic2/topic/5569/

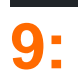

## /∘ ""∘ QA∘

https://github.com/driftyco/ionic-unit-testing-example

# **Examples**

Karma / Jasmine

0

0

Karma -

Jasmine -

PhantomJS - javascript

package.jsondev。 dev。

```
"@ionic/app-scripts": "1.1.4",
"@ionic/cli-build-ionic-angular": "0.0.3",
"@ionic/cli-plugin-cordova": "0.0.9",
"@types/jasmine": "^2.5.41",
"@types/node": "^7.0.8",
"angular2-template-loader": "^0.6.2",
"html-loader": "^0.4.5",
"jasmine": "^2.5.3",
"karma": "^1.5.0",
"karma-chrome-launcher": "^2.0.0",
"karma-jasmine": "^1.1.0",
"karma-jasmine-html-reporter": "^0.2.2",
"karma-sourcemap-loader": "^0.3.7",
"karma-webpack": "^2.0.3",
"null-loader": "^0.1.1",
"ts-loader": "^2.0.3",
"typescript": "2.0.9"
```

"angular2-template-loader": "^0.6.2", - will load and compile the angular2 html files.
"ts-loader": "^2.0.3", - will compile the actual typescript files
"null-loader": "^0.1.1", - will not load the assets that will be missing, such as fonts and
images. We are testing, not image lurking.

#### package.json

"test": "karma start ./test-config/karma.conf.js"

#### tsconfigspec.ts

```
"exclude": [
    "node_modules",
    "src/**/*.spec.ts"
],
```

• test-config• package.json3

```
webpack.test.js - webpack
```

```
var webpack = require('webpack');
var path = require('path');
module.exports = {
 devtool: 'inline-source-map',
 resolve: {
   extensions: ['.ts', '.js']
  },
 module: {
   rules: [
     {
       test: /\.ts$/,
       loaders: [
         {
          loader: 'ts-loader'
          } , 'angular2-template-loader'
        ]
      },
      {
       test: /\.html$/,
       loader: 'html-loader'
     },
      {
       test: /\.(png|jpe?g|gif|svg|woff|woff2|ttf|eot|ico)$/,
       loader: 'null-loader'
      }
   ]
  },
 plugins: [
   new webpack.ContextReplacementPlugin(
     // The (\\|\/) piece accounts for path separators in *nix and Windows
     /angular(\\|\/)core(\\|\/)(esm(\\|\/)src|src)(\\|\/)linker/,
     root('./src'), // location of your src
      {} // a map of your routes
    )
  ]
};
function root(localPath) {
 return path.resolve(__dirname, localPath);
}
```

```
https://riptutorial.com/zh-TW/home
```

karma-test-shim.js - •

```
Error.stackTraceLimit = Infinity;
require('core-js/es6');
require('core-js/es7/reflect');
require('zone.js/dist/zone');
require('zone.js/dist/long-stack-trace-zone');
require('zone.js/dist/proxy');
require('zone.js/dist/sync-test');
require('zone.js/dist/jasmine-patch');
require('zone.js/dist/async-test');
require('zone.js/dist/fake-async-test');
var appContext = require.context('../src', true, /\.spec\.ts/);
appContext.keys().forEach(appContext);
var testing = require('@angular/core/testing');
var browser = require('@angular/platform-browser-dynamic/testing');
testing.TestBed.initTestEnvironment(browser.BrowserDynamicTestingModule,
browser.platformBrowserDynamicTesting());
```

karma.conf.js - • ChromePhantomJS•

```
var webpackConfig = require('./webpack.test.js');
module.exports = function (config) {
 var _config = {
   basePath: '',
   frameworks: ['jasmine'],
    files: [
     {pattern: './karma-test-shim.js', watched: true}
   ],
   preprocessors: {
     './karma-test-shim.js': ['webpack', 'sourcemap']
    },
   webpack: webpackConfig,
   webpackMiddleware: {
     stats: 'errors-only'
   },
   webpackServer: {
     noInfo: true
    },
   browserConsoleLogOptions: {
     level: 'log',
     format: '%b %T: %m',
     terminal: true
    },
    reporters: ['kjhtml', 'dots'],
    port: 9876,
    colors: true,
```

```
logLevel: config.LOG_INFO,
  autoWatch: true,
  browsers: ['Chrome'],
  singleRun: false
 };
  config.set(_config);
};
```

 app.component
 https://github.com/driftyco/ionic-unit-testingexample/blob/master/src/pages/page1/page1
 spec.ts

#### app.component

```
beforeEach(async(() => {
   TestBed.configureTestingModule({
    declarations: [MyApp],
    imports: [
        IonicModule.forRoot(MyApp)
    ],
        providers: [
        StatusBar,
        SplashScreen
    ]
   })
}));
```

#### ₀ Imports ₀ ₀

#### app.componentPlatformIonicModule.

```
beforeEach(() => {
  fixture = TestBed.createComponent(MyApp);
  component = fixture.componentInstance;
});

it ('should be created', () => {
  expect(component instanceof MyApp).toBe(true);
});

it ('should have two pages', () => {
  expect(component.pages.length).toBe(2);
});
```

```
import { async, TestBed } from '@angular/core/testing';
import { IonicModule } from 'ionic-angular';
import { StatusBar } from '@ionic-native/status-bar';
import { SplashScreen } from '@ionic-native/splash-screen';
import { MyApp } from './app.component';
describe('MyApp Component', () => {
let fixture;
let component;
```

```
beforeEach(async(() => {
   TestBed.configureTestingModule({
     declarations: [MyApp],
     imports: [
       IonicModule.forRoot(MyApp)
     ],
     providers: [
       StatusBar,
       SplashScreen
     ]
   })
  }));
 beforeEach(() => \{
   fixture = TestBed.createComponent(MyApp);
   component = fixture.componentInstance;
 });
 it ('should be created', () => {
   expect(component instanceof MyApp).toBe(true);
  });
 it ('should have two pages', () => {
   expect(component.pages.length).toBe(2);
  });
});
```

npm run test

### • TestBed•

https://riptutorial.com/zh-TW/ionic2/topic/9561/

# **10: Visual Studiolonic 2**

Visual StudioIDE IDEIonicCCAngularJsTypeScriptAndroid VSCode VSCode VSCode

# Examples

VSCode

VSCode VSCode VSCode

Introduction of Extensions in VSCode

VSCode vourVSCodeionic2-vscode VSCode5 ctrl + shift + X.

Add Extension for Ionic2 in VsCode

ctrl + shift + X .... • . .iN (ionic2-vscode), npm

VSCodelonic

## VsCode CLIcmd

\$ ionic start appName blank

 $\circ$  lonic2  $\circ$   $\circ$ 

Ionic<sub>°</sub> VSCode<sub>°</sub> <sub>°</sub>

```
1. VScode" "。
2.。
3.。
```

ctrl + Octrl + k

lonic

>Chrome

terminalcmdCLI ionic

\$ ionic serve

chrome launch.json.

### > Android

#### AndroidRun ioniccmdCLlandroid

\$ ionic cordova platform add android

#### Android

\$ ionic cordova build android

#### android

```
$ ionic cordova run android
```

#### Android。

AndroidVSCodeCordovaAndroid Extension • launch.json •

```
{
   "version": "0.2.0",
   "configurations": [
    {
                "name": "Run Android on device",
                "type": "cordova",
                "request": "launch",
                "platform": "android",
                "target": "device",
                "port": 9222,
                "sourceMaps": true,
                "cwd": "${workspaceRoot}",
                "ionicLiveReload": false
            },
            {
                "name": "Run iOS on device",
                "type": "cordova",
                "request": "launch",
                "platform": "ios",
                "target": "device",
                "port": 9220,
                "sourceMaps": true,
```

```
"cwd": "${workspaceRoot}",
    "ionicLiveReload": false
},
{
    "name": "Attach to running android on device",
    "type": "cordova",
    "request": "attach",
    "platform": "android",
    "target": "device",
    "port": 9222,
    "sourceMaps": true,
    "cwd": "${workspaceRoot}"
},
{
    "name": "Attach to running iOS on device",
    "type": "cordova",
    "request": "attach",
    "platform": "ios",
    "target": "device",
    "port": 9220,
    "sourceMaps": true,
    "cwd": "${workspaceRoot}"
},
{
    "name": "Run Android on emulator",
    "type": "cordova",
    "request": "launch",
    "platform": "android",
    "target": "emulator",
    "port": 9222,
    "sourceMaps": true,
    "cwd": "${workspaceRoot}",
    "ionicLiveReload": false
},
{
    "name": "Run iOS on simulator",
    "type": "cordova",
    "request": "launch",
    "platform": "ios",
    "target": "emulator",
    "port": 9220,
    "sourceMaps": true,
    "cwd": "${workspaceRoot}",
    "ionicLiveReload": false
},
{
    "name": "Attach to running android on emulator",
    "type": "cordova",
    "request": "attach",
    "platform": "android",
    "target": "emulator",
    "port": 9222,
    "sourceMaps": true,
    "cwd": "${workspaceRoot}"
},
{
    "name": "Attach to running iOS on simulator",
    "type": "cordova",
    "request": "attach",
    "platform": "ios",
    "target": "emulator",
```

```
"port": 9220,
    "sourceMaps": true,
    "cwd": "${workspaceRoot}"
},
{
    "name": "Serve to the browser (ionic serve)",
    "type": "cordova",
    "request": "launch",
    "platform": "serve",
    "cwd": "${workspaceRoot}",
    "devServerAddress": "localhost",
    "sourceMaps": true,
    "ionicLiveReload": true
},
{
    "name": "Simulate Android in browser",
    "type": "cordova",
    "request": "launch",
    "platform": "android",
    "target": "chrome",
    "simulatePort": 8000,
    "livereload": true,
    "sourceMaps": true,
    "cwd": "${workspaceRoot}"
},
{
    "name": "Simulate iOS in browser",
    "type": "cordova",
    "request": "launch",
    "platform": "ios",
    "target": "chrome",
    "simulatePort": 8000,
    "livereload": true,
    "sourceMaps": true,
    "cwd": "${workspaceRoot}"
}
```

```
1. ∘
```

] }

```
2. •
```

Short keys

- - F5
- StepOver F10
- - F11
- - Shift + F5
- -ctrl + shift\_F5

Visual Studiolonic 2 https://riptutorial.com/zh-TW/ionic2/topic/10559/visual-studioionic-2

# 11:

# Examples

package.json

```
{
    . . .
    "dependencies": {
        . . .
        "ionic-native": "^1.3.10",
        . . .
    },
    . . .
}
// custom-component.ts
import {Geolocation} from 'ionic-native';
import template from './custom-component.html';
@Component({
    selector: 'custom-component',
    template: template
})
export class CustomComponent {
   constructor() {
        // get the geolocation through a promise
        Geolocation.getCurrentPosition().then((position:Geoposition) => {
            console.log(
                position.coords.latitude,
                position.coords.longitude);
        });
    }
}
```

# $Geolocation watch Position {}_{^{\circ}} get Current Position watch Position Observable$

```
import {Geolocation} from 'ionic-native';
import template from './custom-component.html';
@Component({
  selector: 'custom-component',
  template: template
  })
  export class CustomComponent {
    constructor() {
    // get the geolocation through an observable
      Geolocation.watchPosition(<GeolocationOptions>{
        maximumAge: 5000, // a maximum age of cache is 5 seconds
        timeout: 10000, // time out after 10 seconds
        enableHighAccuracy: true // high accuracy
```

```
}).subscribe((position) => {
    console.log('Time:' + position.timestamp);
    console.log(
        'Position:' + position.coords.latitude + ',' +
        position.coords.longitude);
    console.log('Direction:' position.coords.heading);
    console.log('Speed:' position.coords.speed);
});
```

https://riptutorial.com/zh-TW/ionic2/topic/5840/

}

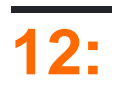

.apk∘ ID∘

https //view.ionic.io/

# Examples

# app.ionic.io

1.

2. ""

I named my app as 'MyIonicApp'

#### 3. ID.

MyIonicApp ID is 4c5051c1

### Node.js

1. \$ ionic login

### 2. app.

#### 3. ID.

\$ ionic link [your-app-id]

# MyloincApp

\$ ionic link 4c5051c1

# MylonicAppapp id.

4. \$ ionic upload

### ""ID。

0

https://riptutorial.com/zh-TW/ionic2/topic/10542/

# 13: App Store - Android

Google Play.

# Examples

Android ionic start--appname|-a--appname|-a --id|-i.

cli∘

\$ ionic start --v2 -a "App Example" -i "com.example.app" -t "tabs"

1.

config.xml • config.xml •

/widget id name descriptionauthor•

### 2.

pngpsdaiconsplash 192x192 · 2208x2208 ·

ionic resources --iconionic resources --splash

### 3.

#### --release--prod

ionic build android --release --prod

#### @ ionic / app-scripts

### 4.

APK and roid-release-unsigned.apk  $\circ$   $\circ$ 

/platforms/android/build/outputs/apk/APKandroid-release-unsigned.apkkeytoolsapk.

```
$ keytool -genkey -v -keystore my-release-key.keystore -alias androidKey -keyalg RSA -keysize
2048 -validity 10000
```

my-release-key.keystore •

JDKkeytool<sub>°</sub>

o my-release-key.keystore.

# 5.APK

**APKjarsignerJDK** 

```
$ jarsigner -verbose -sigalg SHA1withRSA -digestalg SHA1 -keystore my-release-key.keystore
HelloWorld-release-unsigned.apk alias_name
```

apk。 zipAPK。 zipalign/ path / to / Android / sdk / build-tools / VERSION / zipalign。

\$ zipalign -v 4 HelloWorld-release-unsigned.apk HelloWorld.apk

HelloWorld.apkGoogle Play

Google Play。 Google PlayAPKPlayAPK。 Google Play。 25。

"Google PlayAndroid".

App Store - Android https://riptutorial.com/zh-TW/ionic2/topic/9659/app-store----android

# 14:

# Examples

# UI∘

```
import { ModalController } from 'ionic-angular';
import { ModalPage } from './modal-page';
export class MyPage {
   constructor(public modalCtrl: ModalController) {
   }
   presentModal() {
    let modal = this.modalCtrl.create(ModalPage);
    modal.present();
   }
}
```

Modal.create() · NavParams · "NavParams ·

```
import { ModalController, NavParams } from 'ionic-angular';
export class HomePage {
  constructor(public modalCtrl: ModalController) {
  }
  presentProfileModal() {
    let profileModal = this.modalCtrl.create(Profile, { userId: 8675309 });
    profileModal.present();
  }
}
```

```
import { NavParams } from 'ionic-angular';
export class Profile {
    constructor(params: NavParams) {
        console.log('UserId', params.get('userId'));
    }
}
```

https://riptutorial.com/zh-TW/ionic2/topic/6415/

# Examples

ModalUI。 。

0 0 0 0

# Message.html

```
<ion-header>
 <ion-toolbar>
   <ion-title>
     Modal
   </ion-title>
    <ion-buttons start>
      <button (click)="dismiss()">
        <span primary showWhen="ios">Cancel</span>
        <ion-icon name="md-close" showWhen="android,windows"></ion-icon>
      </button>
    </ion-buttons>
  </ion-toolbar>
</ion-header>
<ion-content padding>
 <h1>Modal Without Params is created successfully.</h1>
  <button full (click)="dismiss()"> Exit </button>
</ion-content>
```

### Message.ts

```
import { Component } from '@angular/core';
import { ViewController } from 'ionic-angular';
@Component({
   templateUrl: 'build/pages/message/message.html',
})
export class MessagePage {
   viewCtrl;
   constructor(viewCtrl: ViewController) {
     this.viewCtrl = viewCtrl;
   }
   dismiss() {
     this.viewCtrl.dismiss();
   }
}
```

• View""•

### Home.html

```
<ion-header>
<ion-navbar>
<ion-title>
Modal Example
```

```
</ion-title>
</ion-navbar>
</ion-header>
<ion-content padding>
<button full (click)="openModal()">ModalWithoutParams-Message</button>
</ion-content>
```

## Home.ts

```
import { Component } from '@angular/core';
import { ModalController } from 'ionic-angular';
import {MessagePage} from '.../message/message';
@Component({
 templateUrl: 'build/pages/home/home.html'
})
export class HomePage {
 modalCtrl;
 data;
 constructor(modalCtrl: ModalController) {
   this.modalCtrl = modalCtrl;
   this.data = [{name: "aaa", email: "aaa.a@som.com", mobile: "1234567890", nickname: "zzz"},
      {name: "bbb", email: "bbb.a@som.com", mobile: "1234567890", nickname: "yyy"},
      {name: "ccc", email: "ccc.a@som.com", mobile: "1234567890", nickname: "xxx"}]
  }
 openModal() {
   let myModal = this.modalCtrl.create(MessagePage);
   myModal.present();
  }
}
```

 $ModalController Message Page \circ ModalController create my Modal Message Page \circ Present \circ Notal Controller Create my Modal Message Page \circ Present \circ Notal Controller Create my Modal Message Page \circ Notal Controller Create my Modal Message Page \circ Notal Controller Create my$ 

o modalRegistero

### **Register.html**

```
<ion-header>
  <ion-toolbar>
    <ion-title>
     Login
    </ion-title>
    <ion-buttons start>
      <button (click)="dismiss()">
        <span primary showWhen="ios">Cancel</span>
        <ion-icon name="md-close" showWhen="android,windows"></ion-icon>
      </button>
    </ion-buttons>
  </ion-toolbar>
</ion-header>
<ion-content padding>
  <ion-list>
    <ion-item>
      <ion-label>Name</ion-label>
      <ion-input type="text" [(ngModel)]="name"></ion-input>
    </ion-item>
    <ion-item>
      <ion-label>Email</ion-label>
      <ion-input type="text" [(ngModel)]="email"></ion-input>
```

```
</ion-item>
<ion-item>
<ion-label>Mobile</ion-label>
<ion-input type="number" [(ngModel)]="mobile"></ion-input>
</ion-item>
<ion-item>
<ion-label>Nickname</ion-label>
<ion-label>Nickname</ion-label>
</ion-item>
</ion-item>
</ion-item>
</ion-item>
</ion-item>
</ion-item>
</ion-item>
</ion-item>
</ion-item>
```

### **Register.ts**

```
import { Component } from '@angular/core';
import { ViewController } from 'ionic-angular';
@Component({
  templateUrl: 'build/pages/register/register.html',
})
export class ResisterPage {
  viewCtrl;
 name;
  email;
 mobile;
 nickname;
  constructor(viewCtrl: ViewController) {
   this.viewCtrl = viewCtrl;
   this.name = "";
   this.email = "";
   this.mobile = "";
   this.nickname = "";
  }
 dismiss(){
   this.viewCtrl.dismiss();
  }
  add(){
   let data = {"name": this.name, "email": this.email, "mobile": this.mobile, "nickname":
this.nickname};
   this.viewCtrl.dismiss(data);
 }
}
```

#### viewControllers dismiss . .

o o

# Home.html

```
<ion-list>
<ion-item *ngFor="let datum of data">
<h1>{{datum.name}}</h1>
</ion-item>
</ion-list>
<button full secondary (click)="openModalParams()">ModalWithParams-Register</button>
```

# Home.ts

```
import {ResisterPage} from '../register/register';
openModalParams() {
    let modalWithParams = this.modalCtrl.create(ResisterPage);
    modalWithParams.present();
    modalWithParams.onDidDismiss((result) =>{
        if(result) {
            this.data.unshift(result);
        }
    });
}
```

ViewController onDidDismiss modalonDidDismiss null

#### NavController home.htmlcreate

#### Home.html

```
<ion-list>
<ion-liem *ngFor="let datum of data" (click)="openModalwithNavParams(datum)">
<h1>{{datum.name}}</h1>
</ion-liem>
</ion-list>
```

#### Home.ts

```
import {EditProfilePage} from '../edit-profile/edit-profile';
openModalwithNavParams(data) {
    let modalWithNavParams = this.modalCtrl.create(EditProfilePage, {Data: data});
    modalWithNavParams.present();
}
```

#### NavParams.

#### **Profile.html**

```
<ion-header>
  <ion-toolbar>
    <ion-title>
     Login
    </ion-title>
    <ion-buttons start>
      <button (click)="dismiss()">
        <span primary showWhen="ios">Cancel</span>
        <ion-icon name="md-close" showWhen="android,windows"></ion-icon>
      </button>
    </ion-buttons>
  </ion-toolbar>
</ion-header>
<ion-content padding>
  <h2>Welcome {{name}}</h2>
  <ion-list>
    <ion-item>
      <ion-label>Email</ion-label>
```

```
<ion-input type="text" value={{email}}></ion-input>
</ion-item>
<ion-item>
<ion-label>Mobile</ion-label>
<ion-input type="number" value={{mobile}}></ion-input>
</ion-item>
<ion-item>
<ion-label>Nickname</ion-label>
<ion-input type="text" value={{nickname}}></ion-input>
</ion-item>
</ion-item>
</ion-list>
<button full (click)="dismiss()">Close</button>
<//ion-content>
```

### **Profile.ts**

```
import { Component } from '@angular/core';
import { ViewController, NavParams } from 'ionic-angular';
@Component({
 templateUrl: 'build/pages/edit-profile/edit-profile.html',
})
export class EditProfilePage {
 viewCtrl;
 navParams;
 data;
 name;
  email;
 mobile;
  nickname;
  constructor(viewCtrl: ViewController, navParams: NavParams) {
   this.viewCtrl = viewCtrl;
   this.navParams = navParams;
   this.data = this.navParams.get('Data');
   this.name = this.data.name;
   this.email = this.data.email;
    this.mobile = this.data.mobile;
    this.nickname = this.data.nickname;
  }
  dismiss(){
    this.viewCtrl.dismiss();
  }
}
```

https://riptutorial.com/zh-TW/ionic2/topic/6612/

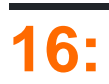

### SenderIDgcmID.

ionic plugin add phonegap-plugin-push --variable SENDER\_ID="XXXXXXX"

https://github.com/phonegap/phonegap-plugin-push/blob/master/docs/TYPESCRIPT.md

# **Examples**

#### ID∘

```
let push = Push.init({
    android: {
        senderID: "-----",
    },
    ios: {
        alert: "true",
        badge: true,
        sound: "false",
    },
    windows: {},
});
```

### ID

```
import { Push, RegistrationEventResponse} from "ionic-native";
    //the push element is created in the initialization example
    push.on("registration", async (response: RegistrationEventResponse) => {
        //The registration returns an id of the registration on your device
        RegisterWithWebApi(response.registrationId);
    });
```

```
import { Push, NotificationEventResponse} from "ionic-native";
    //the push element is created in the initialization example
    push.on("notification", (response: NotificationEventResponse) => {
        let chatMessage: ChatMessage = <ChatMessage>{
            title: response.title,
            message: response.message,
            receiver: response.additionalData.replyTo,
            image: response.image
        };
        DoStuff(chatMessage));
    });
```

https://riptutorial.com/zh-TW/ionic2/topic/5874/

# 17: OnInit

ionic2 constructor jsonhttp.getjson http

# Examples

# **HttpStudent Service**

```
import {Http} from '@angular/http';
@Injectable()
export class StudentService{
    constructor(public http: Http){}
    getAllStudents(): Observable<Students[]>{
       return this.http.get('assets/students.json')
       .map(res => res.json().data)
       }
}
```

/

```
import {StudentService} from './student.service';
import { SocialSharing } from '@ionic-native/social-sharing';
export class HomePage implements OnInit {
    constructor(public _studentService: StudentService, public socialSharing: SocialSharing) {
    }
```

# StudentServicesocialSharing.

# ngOnInit

onInit ionic2AngularJs2 ngOnInit / OnInitngOnInit

ngOnInit/

```
export class HomePage implements OnInit {
    ...
    constructor(....){}
    ngOnInit(){
      this._studentService.getAllStudents().subscribe(
        (students: Students[]) => this.students = students,
      )
```

# OnInit https://riptutorial.com/zh-TW/ionic2/topic/9907/oninit

| S.<br>No |                            | Contributors                                                                                                    |
|----------|----------------------------|----------------------------------------------------------------------------------------------------|
| 1        | ionic2                     | Akilan Arasu, Cameron637, carstenbaumhoegger, Community,<br>FreeBird72, Guillaume Le Mière, Ian Pinto, Ketan Akbari,<br>misha130, Raymond Ativie, sebaferreras, tymspy, Will.Harris |
| 2        | "show-delete"              | Amr ElAdawy, Roman Lee                                                                                                    |
| 3        | Angularfire2Ionic2         | Fernando Del Olmo                                                                                                    |
| 4        | InAppBrowser               | niks                                                                                                    |
| 5        | Ionic2 CSS                 | Ketan Akbari                                                                                                    |
| 6        | Angularfire2 /<br>Firebase | Cameron637, Gianfranco P.                                                                                                    |
| 7        |                            | sebaferreras                                                                                                    |
| 8        |                            | misha130, sebaferreras                                                                                                    |
| 9        |                            | misha130                                                                                                    |
| 10       | Visual Studiolonic 2       | misha130, PRIYA PARASHAR                                                                                                    |
| 11       |                            | Matyas, misha130                                                                                                    |
| 12       |                            | Saravanan Sachi                                                                                                    |
| 13       | App Store - Android        | Luis Estevez, misha130                                                                                                    |
| 14       |                            | Raymond Ativie                                                                                                    |
| 15       |                            | misha130                                                                                                    |
| 16       | OnInit                     | niks                                                                                                    |